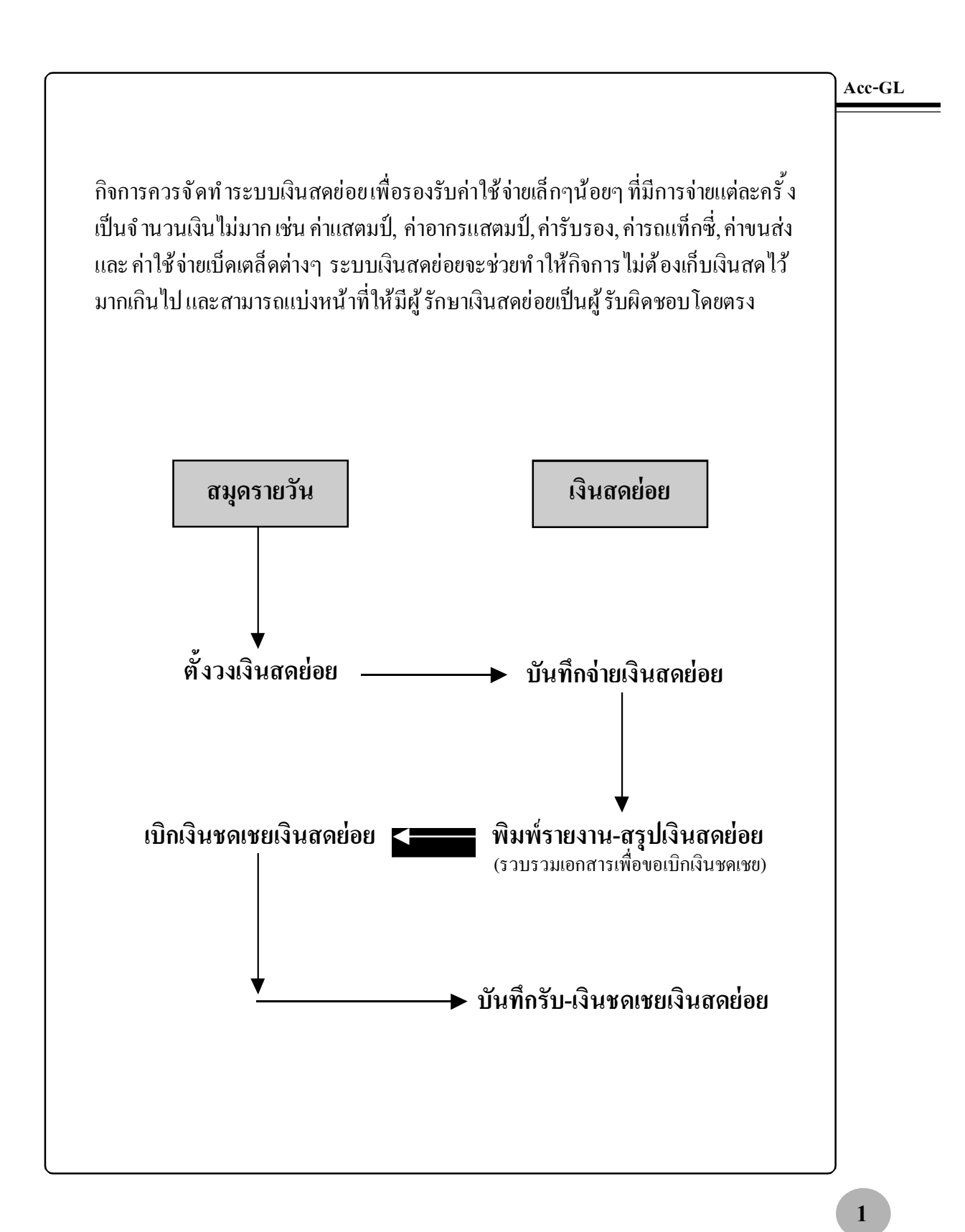

## ตั้งวงเงินสดย่อย

### 1. คลิกที่<u>ตั้งค่า</u>

### 2. จากนั้น จะเข้าสู่หน้าต่า<u>ตั้งค่</u>า

(2.1) ใส่จำนวนเงินวงเงินสดย่อย และ ยอดกงเหลือล่าสุด

(2.2) เสร็จแล้ว คลิก <u>Save</u>

| er<br>GL | Acc-C | 1        |            |      |      |        | บริษัท ชื่ | อมาขายไ | ป จำกัด 2549 |        |                          |                 |
|----------|-------|----------|------------|------|------|--------|------------|---------|--------------|--------|--------------------------|-----------------|
| File     | Edit  | ประสาวัน | เครื่องมือ | ระบบ | Info | Window | Control    |         |              |        |                          |                 |
|          |       | 10)      | (*         | 2    | 1    | ) )    |            | រើស្តរី | ฟอร์มกาษี    | บริษัท | บริษัท ชื่อมาขายไป จำกัด | • (ทั้งต่ำ) ออก |

| ประเภทกิจการ    | ยริษัท O ห้างหุ้น: | ล่วน O เจ้าชองคนเดียว              | รอบระยะเวลาบัญชี : วันที่เริ่มต่  | u 01/01/2549 |
|-----------------|--------------------|------------------------------------|-----------------------------------|--------------|
| เลือกวันที่แบบ  | ๋ 🖲 ปี ไทย (พ.ศ.)  | 0 ปีสากล (ค.ศ.)                    | <b>2.1</b> วันที่สิ้นสุ           | 31/12/2549   |
| ระบบบันทึกบัญชิ | Θ อัตโนมัติ        | O บันทึกด้วยตนเอง                  | เงินสดย่อย : ตั้งวงเงินสดย่อย     | 5,000.00     |
| วิธีบันทึกบัญชี | Periodic (สิ้นงวด) | O Perpetual (ต่อเนื่อง)            | คงเหลือล่าสุด                     | 5,000.00     |
| ค่านวณ VAT      | ภาษีมูลค่าเพิ่ม 70 | 0 % ⊖ ยังไม่รวม∨ล<br>เ⊂รวม∨ลt แล้ว | ใบรับรองหัก ณ ที่จ่าย (50 ทวี) -เ | ล่มที่ 12    |

# บันทึกบัญชีใน<u>สมุดรายวัน</u> [ ดูรายละเอียด "บทที่ 7 สมุดรายวัน" ]

| Dr. เงินสคย่อย      | XXX |
|---------------------|-----|
| Cr. เงินสด / ธนาคาร | XXX |

| 🔒 บัญ                    | ซี F2=เพิ่ม                              | 3 F5=พัมหา F6= | แก้ไข F8=ยก | uân F9=Save  |                                   | ( www.accoffice                        | e.com )                       |          |
|--------------------------|------------------------------------------|----------------|-------------|--------------|-----------------------------------|----------------------------------------|-------------------------------|----------|
| สมุด                     | รายวัน แยกประ                            | แกท งบการเงิน  | ผังบัญชื    | ภาษีชาย-ชื้อ | เงินสดย่อย                        | พรัพย์สินกาวร                          | ทะเบียนชื่อ                   | รายงาน   |
| ประเม<br>ชื่อ [<br>จธิบา | าพสมุดรายวัน ทั่วไป<br>ย ตั้งวงวิแสดอ่อย |                | <u>,</u> D  |              | เลขที่ใบสำคัญ (c<br>เลขที่บิล<br> | W12-00001 ระป<br>วัน<br>ส่งวมวินสดช่อย | วันที่ 01/128<br>ที่ในปิล / / | 2549     |
| ล่าดับ                   | รพัสบัญชี                                |                | ชื่อ        | เม้ญขึ       |                                   | เดม็ต                                  | เครดิ                         | n 🔺      |
| 1                        | 1111-30                                  | เงินสุดข่อข    |             |              |                                   | 6,000.                                 | 00                            |          |
| 2                        | 1111-10                                  | เงินทด         |             |              |                                   |                                        |                               | 5,000.00 |
|                          |                                          |                |             |              |                                   |                                        |                               |          |
|                          |                                          |                |             |              |                                   |                                        |                               |          |
|                          |                                          |                |             |              |                                   |                                        |                               |          |
|                          |                                          |                |             |              |                                   |                                        |                               | v        |
| 1                        |                                          |                |             |              | ยังไม่ Post                       |                                        |                               | Þ        |

#### Acc-GL

### บันทึกจ่ายเงินสดย่อย

ณ.เมนู <u>บัญช</u>ื

- **1.** คลิกแถบ <u>เงินสดย่อย</u>
- กดแป้นดีย์บอร์ด<u>F2</u> หรือคลิก 
   (เพื่อเพิ่มหน้าใหม่)
- 3. หน้าจอจะอยู่ในสถานะ<u>เพิ่มเอกสาร</u>
- 4. ชื่อผู้ขอเบิก:ระบุรหัส
- อ้าจำรหัสได้ ให้พิมพ์รหัส
   แล้วกดแป้น Enter
- ถ้าจำรหัสไม่ได้ ให้กดแป้นคีย์บอร์ด F3 หรือ ดับเบิ้ลคลิก (เพื่อเข้าสู่ทะเบียนชื่อ)
   (a) พิมพ์ค้น ชื่อ/รหัส ที่ต้องการ
   (b) ให้แถบแสงอยู่ที่ชื่อที่ต้องการ
   (c) คลิกปุ่มกดEnter=เลือก

#### 5. รหัสบัญชี : ใส่รหัสบัญชี

- ถ้าจำรหัสบัญชีได้ ให้พิมพ์รหัส
   แถ้้วกดแป้น Enter
   (ชื่อบัญชีจะถูกดึงขึ้นมาให้อัดโนมัติ)
- ถ้าจำรหัสบัญชีไม่ได้ ให้ ดับเบิ้ลคลิก
   หรือ กดแป้นคีย์บอร์ค<u>F3</u> (เพื่อเข้าสู่ผังบัญชี)
  - (a) พิมพ์ค้น ชื่อ/รหัส ที่ต้องการ
  - (b) ให้แถบแสงอยู่ที่บัญชีที่ต้องการ
  - (c) คลิกปุ ม<u>Enter=เลือก</u>

| 🖥 Acc-GL        |                    |               | บริษัท ซื้อมา | ขายไป จำกัด 25     | 49         |                      |              |             |
|-----------------|--------------------|---------------|---------------|--------------------|------------|----------------------|--------------|-------------|
| File Edit ประสา | กัน เครื่องมือ ระบ | u Info Window | v Control     |                    | Ų          |                      |              | · · · · · · |
|                 | Xad                | H I I I       | í             | ณชี <b>ฟอร์ม</b> เ | าาษี บริษั | 📕 เพิษัท ซื้อมาชายไป | จำกัด 💆      | ทั้งค่า ออก |
| 🝠 มัญชี F       | 2=เพิ่ม F4=ลบ I    | 5=ค้นหา F6=1  | แก้ไข F8=ยก   | uân F9=Save        |            | ( www.accoff         | ice.com )    |             |
| 2)<br>10711     | แขกประเภท          | งบการเงิน     | ผังบัญชึ      | ภาษีขาย-ซื้อ       | เงินสดย่อย | ทรัพย์สินถาวร        | ทะเบียเเชื่อ | รายงาน      |

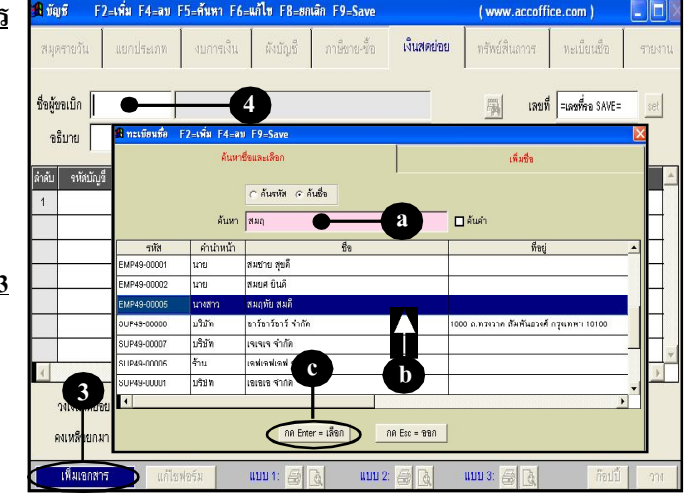

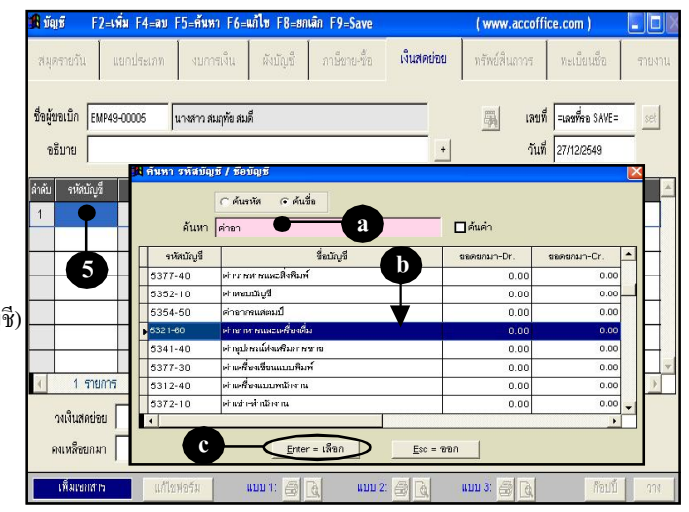

Acc-GL

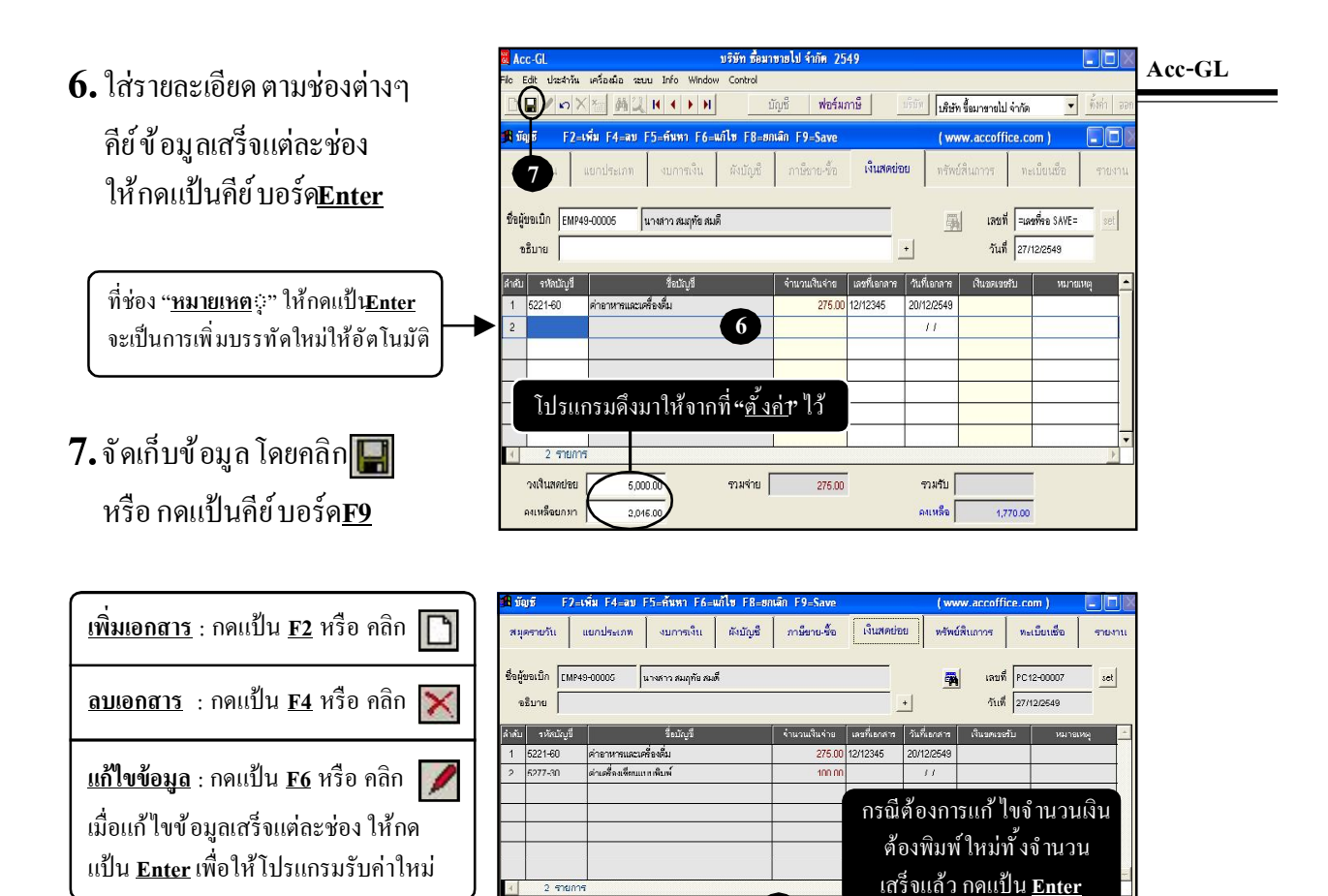

วงเงินสดย่าง

ดงเหลือยกมา

5,000.00

2.045.00

แก้ไทษ่ครั

8. พิมพ์ ใบสำคัญ

ให้คลิกปุ่ ม<u>Preview</u> 🚺 เพื่อดูภาพก่อนพิมพ์

- (a) ถ้าต้องการออกจากPreview
   ให้คลิก <u>Exit</u>
- (b) ถ้าต้องการพิมพ์ออกทาง เกรื่องพิมพ์ ให้คลิก <u>Print</u>

| HIE I | dit ประจาวัน เค | จรื่องมือ ระบบ เ | nfo window | Control                  |            |                        |             |
|-------|-----------------|------------------|------------|--------------------------|------------|------------------------|-------------|
|       |                 | <b>两汉 H 4</b>    | ► H        | บัญชี ฟอร์มภาษี          | บริษัท บริ | ษัท ซื้อมารายไป จำกัด  | • ทั้งต่    |
|       |                 |                  |            | บริษัท ซื้อมาขายไป จำกัก |            |                        |             |
|       |                 |                  |            | ใบถำกัญเงินถลย่อย        |            |                        |             |
|       |                 |                  |            |                          |            | เลขที่: PC12           | 2-00007     |
|       | ชื่อผู้ขอเบิก   | : นางสาว สมฤทั   | ย สมดี     |                          |            | วันที่ : <u>27/1</u> 2 | 2/2549      |
| No.   | เลขที่เอกสาร    | วันที่เอกสาร     |            | ទាមកា ទ                  |            | จำน                    | เวนเงินจ่าย |
| 1     | 12/12345        | 20/12/2549       | 5221-60    | ต่าอาหารและเครื่องดื่ม   |            |                        | 275.00      |
| 2     |                 |                  | 5277-30    | ด่าเครื่องเขียนแบบพิมพ์  |            |                        | 100.00      |
|       |                 |                  |            |                          |            |                        |             |
|       |                 |                  |            |                          |            |                        |             |
|       |                 |                  |            |                          |            |                        |             |
|       |                 |                  |            |                          |            |                        |             |
|       |                 |                  |            |                          | a          |                        |             |

รวมร่าย 8

คงเหลือ

ши з: 📇 🖪

AR

1.670.00

### พิมพ์รายงาน-สรุปเงินสดย่อย

แยกประเภท

ชื่อรายงา

-01 สมดเงินสดข

-01 สมุทเงินสทย่ขย-ENG

สดย่อย (ข้อมูลจากแยกประเภท

7-02 สรุปเงินสดย่อย (แยกตามค่าใช้จ่าย)-ENG

E7-03 เงินสดย่อย (ข้อมูลจากแยกประเภท)-ENG

2

8

เมตรายวัน

0 ทั้งหมด

03.0 เหล่า) มหึ้งถ

O 1. สมุดรายวัน

O 2. มัณจีแขกประเภ

O 4. คำนวณภาษี O 6. ส่วนของผู้กือหุ้น

O 6. ต้นทุนชาย / ผลิต

🕀 7 เงินสอง O 8. พรัพย์สินภาว

O My Report

Update

ทะเบียนชื่อ งบการเงิน ผังบัญชี ภาษีขาย-ข้อ เงินสดย่อย ทรัพย์สินถาวร

ส่วนของผู้ถือหุ้น

ด้นทุนชาย / ผลิต

1. คลิกแถบ<u>รายงาน</u>

ณ. ເນນູ <u>ນັ**ญ**ช</u>ี

- 2. คลิกกลุ่ม<u>เงินสดย่อย</u>
- 3. คลิกที่ชื่อรายงาน <u>สรุปเงินสดย่อย</u> (ให้ขึ้นแถบแสง)
- **4.** คลิกปุ่ม<u>Preview</u> เพื่อดูภาพก่อนพิมพ์
  - (4.1) จากนั้น จะมีหน้าต่างขึ้นมา ให้กำหนด<u>วันท</u>ึ ่ -ที่จะดูข้อมูล
  - (4.2) คลิกปุ่ ม<u>เริ่มพิมพ์</u>
- 🚯 กำหนดข้อมูลในรายงาน กำหนดวันที่ : เริ่มต้น 01/12/2549 4.1 สิ้นสุด 31/12/2549 4.2 <u>เ</u>ริ่มพิมพ์ <u>โอนเช้า Excel</u> ออก

(4 ∢ 🔃 ) → )| 100%

.

นวณภาษีเงินได้นิดิบุคคล

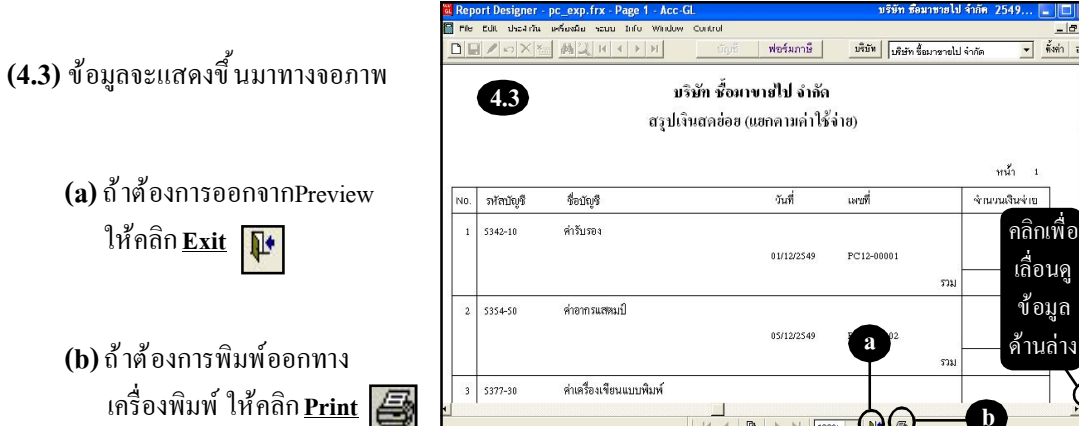

Acc-GL

1

ปรับพ่อร์ม

ก็อปปี้รายงาน

-• . .

### เบิกเงินชดเชยเงินสดย่อย

#### 1. คลิกแถบ<u>สมุดรายวัน</u> รายการ-บันทึกบัญชีแบบอัตโนมัย [ ศึกษาวิธีบันทึกโดยละเอียด ที่หัวข้อ ด้นหา 🔽 ค้นค่า "บันทึกสมุดรายวัน-ด้วยตนเอง"(บทที่ 7) ] ายวัน 🔺 ส้อเชื่อ Enter = เลือก 1 10 หนี้ซื้อ-เนื่องจากบันทึกราคาสูงไป ชื่อ F2 = เพิ่ม เสเซ็อ ราย กรณีใช้ ระบบการบันทึกสมุครายวัน รับดื่น ชาย าหนี้ขาย-เนื่องจากบันทึกราคาสูงไป ชาย ออก เอลด-รับเช็ด อัตโนมัติ ให้คลิกปุ่**ญอก** รับ

2. ใส่รายการบัญชีค่าใช้จ่าย

(โดยดูตามรายงาน-สรุปยอคเงินสคย่อย)

กดแป้นคีย์บอร์ด F3 = เลือกชื่อบัญชี

Dr. ค่าใช้ง่ายต่างๆ XXX Cr. เงินสด/ธนาคาร XXX

| <b>i</b> ğ | เซี F2=เพิ่ม I        | F4=au F5=ñum1 F6:       | =แก้ไข F8=ยก | uân F9=Save  |                 | ( www.accoffic    | :e.com )            |            |
|------------|-----------------------|-------------------------|--------------|--------------|-----------------|-------------------|---------------------|------------|
| สมุด       | หรายวัน แยกป          | ระเภท งบการเงิน         | ผังบัญชื     | ภาษีขาย-พื้อ | เงินสดย่อย      | ทรัพย์สินถาวร     | ทะเบียนชื่อ         | รายงาน     |
| ประเ<br>เ  | กทสมุครายวัน จำห      | 8                       | <u>,</u> D   | -            | เลขที่ใบสำคัญ P | V02-00033 set     | วันที่ <u>31/12</u> | 2549       |
| 50         |                       |                         |              |              | เลขที่บิล       | 1                 | นที่ในปีล / /       |            |
| จธิบ       | าย เบ็กเงินขดเขยเงินเ | สดช่อย                  |              |              | + =             | KEYED 27/02/2649= |                     | 1          |
| จ่าดับ     | รหัสบัญชี             |                         | นี้ก         | เม้ญซี       |                 | เดบ็ต             | เคร                 | ia 🔺       |
| 1          | 6342-10               | ต่ารับสอง               |              | 6            |                 | 1,230             | ).00                |            |
| 2          | 5354-50               | ด่าอากรแสตมป์           |              | Ð            |                 | 50                | 0.00                |            |
| 3          | 5377-30               | ด่าเครื่องเขียนแบบพิมพ์ |              |              |                 | 300               | 0.00                |            |
| 4          | 5377-40               | ด่าวารสารและสิ่งพืมพ์   |              |              |                 | 980               | ).00                |            |
| 5          | 5373-40               | ต่าไปรษณีข์             |              |              |                 | 1,500             | 0.00                |            |
| 6          | 5377-70               | ด่าใช้จ่ายเบ็ดแหล็ด     |              |              |                 | 700               | 0.00                |            |
| 7          | 1111 10               | เงินสด                  |              |              |                 |                   |                     | 4,760.00 🗸 |
| 1          |                       |                         |              |              | ยังไม่ Post     |                   |                     | F          |

| <u>หมายเหต</u> ุกรณีที่มีการก้างเบิกเงินสดย่อย ณ วันสิ้นงวดบัญชี                                                                            |                                                |
|----------------------------------------------------------------------------------------------------|------------------------------------------------|
| เ) ณ วันสิ้นงวดบัญชี : ให้ทำการปรับปรุงบัญชีบันทึกบัญชีก่าใช้ง่าย<br>ตามขอดที่ก้างเบิก เพื่อถดขอดเงินสดข่อขกงเหลือ<br>ให้ตรงกับกวามเป็นจริง | Dr. ค่าใช้ง่ายค่างๆ XXX<br>Cr. เงินสดย่อย XXX  |
| 2) ปีทำการถัดไป : ให้ทำการปรับปรุงบัญชี-บันทึกกลับรายการบัญชีข้างต่                                                                         | 'Dr. เงินสดย่อย XXX<br>Cr. ค่าใช้จ่ายต่างๆ XXX |

Acc-GL

1

### บันทึกรับ-เงินชดเชยเงินสดย่อย

ณ. เมนู <u>บัญช</u>ี

- **1.** คลิกแถบ<u>เงินสดย่อย</u>
- กดแป้นคีย์ บอร์ด<u>F2</u>
   หรือ กลิกปุ่ ม
   แล้ วใส่รายละเอียดต่างๆ
- 3. ใส่จำนวนเงินชดเชยที่ได้รับ
- จัดเก็บข้อมูล โดยกลิศ 
   หรือ กดแป้นกีย์บอร์ด
- กรณีที่ต้องการดูรายละเอียด การเบิกจ่ายเงินสดย่อย ให้คลิกปุ่ ม<u>ค้น</u>
  - (5.1) จากนั้น จะเข้าสู่หน้าจอ <u>ค้น-เงินสดย่อย</u>
  - (5.2) ถ้าต้องการเลือกรายการใด ให้ ดับเบิ้ลคลิก ที่รายการนั้น

| a Acc-GL                          | บรษท                         | ชอมาชายไป จากด 2                | 149          |                   |                         |                     |           |
|-----------------------------------|------------------------------|---------------------------------|--------------|-------------------|-------------------------|---------------------|-----------|
| File Edit Userinău u              | aŝasŝa seuu Info Window Cont | rol<br>บัญชี <mark>ฟอร์ม</mark> |              | ห็อัท<br>บริษัท   | ชื่อมาขายไป จำกัด       | Ŧ                   | ทั้งต่า อ |
| <mark>38</mark> มัญชี F2=เพื่     | ม F4=ลบ F5=คันหา F6=แก้ไข F  | 8=8niān F9=Save                 |              | (ww               | w.accoffice.co          | om )                |           |
| <b>2</b> 000 III                  | เกประเภท งบการเงิน ผังบ      | ญชี กาษีขาย-ชื่อ                | เงินสหย่าย   | wswó.             | สินการ ทะ               | สบียนชื่อ           | รายงา     |
| ชื่อผู้ขอเบ็ก<br>อธิบาย เบ็กเงินพ | คเชยเงินสดข่อย               |                                 | _            | <u></u>           | เลขที่ PC<br>วันที่ 29/ | 12-00008<br>12/2549 | set       |
| ลำดับ ราทัศบัญชี                  | ชื่อมัญชี                    | จำนวนเงินจ่าย                   | เสขที่เอกสาข | วันที่เอาสาข      | เงินขดงหับ              | หมายเห              | 161       |
| 1                                 |                              |                                 | 3            | <del>      </del> | 3,330.00                |                     |           |
|                                   |                              |                                 |              |                   |                         |                     |           |
|                                   |                              |                                 |              |                   |                         |                     |           |

| 🙇 Acc-GL       |                        | U               | ริษัท ซึ่อมา | ชายไป จำกัด 25     | 49           |                |                    |             |             |
|----------------|------------------------|-----------------|--------------|--------------------|--------------|----------------|--------------------|-------------|-------------|
| File Edit ประ  | สำวัน เครื่องมือ ระ    | uu Info Window  | Control      |                    |              |                |                    |             |             |
|                | o 🗙 📷 💆 🕮              | HAPH            | ú            | ญชี <b>ฟอร์ม</b> : | าาษี เ       | หรีบัท เพ็บรับ | ท ซื้อมาขายไป      | จำกัด 🔽     | ทั้งค่า ออร |
| 🖪 ŭąji         | F2=เพิ่ม F4=ลบ         | F5=ดันหา F6=แก้ | ษ F8≕ยก      | เลิก F9=Save       |              | ( w            | ww.accoffi         | ce.com )    |             |
| สมอาสเว็น      | แยกประเภท              | งบการเงิน       | ผังบัญชื     | ภาษีขาย-ซ้อ        | เงินสดปอ     | ย พรีพ         | ย์สินกาวร          | ทะเบียนชื่อ | รายงาน      |
| (4)            | 1                      | 1 1             |              |                    |              |                |                    |             | 1           |
| ชื่อผู้ขอเบิก  |                        |                 |              |                    |              | G              | ) เลยที่           | PC12-00008  | set         |
| อธิบาย         | เบ็กเงินบดเบยเงินสดย่อ | 8               |              |                    |              |                | <b>ว</b><br>วันที่ | 29/12/2549  |             |
|                |                        |                 |              |                    | -            | _              | 1                  |             |             |
| หำเงับ รงวังบ้ | រំបូរី                 | ขึ้งบังบูชี     |              | จำนานเงินจ่าย      | เพขที่เขาสำห | าวันที่เขาสาห  | เจิ่นขอเขย         | รับ หมาร    | แหม่ 🔫      |
| 1              | -                      |                 |              |                    |              | 11             | 3,3                | 30.00       |             |
|                |                        |                 |              |                    |              |                |                    | _           |             |
|                |                        |                 |              |                    |              |                |                    |             |             |
|                |                        |                 |              |                    |              | -6             | <b>)</b> —         |             |             |
|                |                        |                 |              |                    |              |                |                    |             |             |
|                |                        |                 |              |                    |              |                |                    |             | *           |
| 1 1 9          | ายการ                  |                 |              |                    | I            |                |                    |             | F           |
| างเงินสะ       | ย่ชย 5,0               | JU.JU           | ามหนา        |                    |              | รามรับ         | 3,3                | 30.00       |             |
| คงเหล็จร       | กมา 1,6                | 70.00           |              |                    |              | คงเหล็จ        | 6,0                | 00.00       |             |

| <ul> <li>ดับเท</li> </ul> | ลขที่ () คันวันที | เริ่มคัน วนที่ |               |                    |             |          |                     |
|---------------------------|-------------------|----------------|---------------|--------------------|-------------|----------|---------------------|
| แพรที                     | านที              | าสจินสดสมช     | CARACTER CE L | รายเจ้านานเงินจ่าย | เงินของหรับ | คลหมือ   | เงินบดเบบที่ต้องเรื |
| PC12-00001                | 04/12/2549        | 6,000.00       | 6,000.00      | 170.00             |             | 4,830.00 | 170.                |
| PC 12-00002               | 05/12/2549        | 5,000.00       | 4,830.00      | 50.00              |             | 4,780.00 | 220.                |
| PC12-00003                | 10/12/2549        | 5.000.00       | 4,780.00      | 1.500.00           |             | 3,280.00 | 1.720               |
| PC12-00004                | 15/12/2549        | 6,000.00       | 3,280.00      | 760.00             |             | 2,530.00 | 2,470.              |
| PC12-00005                | 21/12/2549        | 6,000.00       | 2,630.00      | 85.00              |             | 2,445.00 | 2,666               |
| PC12-00006                | 25/12/2549        | 5,000.00       | 2,445.00      | 400.00             |             | 2,045.00 | 2,955               |
| PC12-00007                | 27/12/2619        | 6,000.00       | 2,046.00      | 376.00             |             | 1,670.00 | 3,330               |
| PC12-00008                | 29/12/2549        | 5,000.00       | 1,670.00      |                    | 3,330.00    | 5,000.00 |                     |
|                           |                   |                |               |                    |             |          |                     |
|                           |                   |                |               |                    |             |          |                     |
| 1                         | <u> </u>          |                |               | ·                  |             |          | L                   |

Acc-GL